## Im TrainAnimator das Lok-Wagenbild einlesen und bearbeiten.

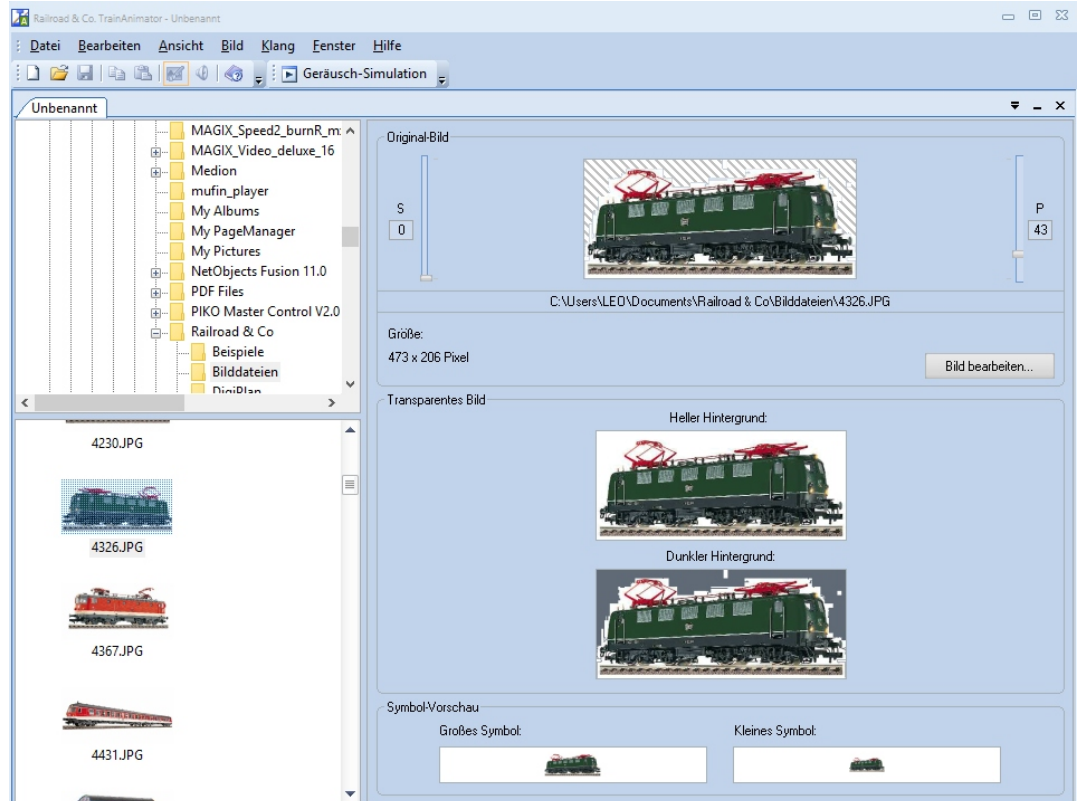

Achtung! Darauf achten, daß die Loks immer nach rechts stehen! Führerstand 1 oder Schornstein.

#### Fertiges Bild speichern. Z.B "Daniel BR 139 560-7.yra"

| Speichern unter       |                 |                                      |                  | 23     |  |  |  |  |
|-----------------------|-----------------|--------------------------------------|------------------|--------|--|--|--|--|
| Speic <u>h</u> em in: | - TrainAnimator | •                                    | G 🜶 🖻 🛄 -        |        |  |  |  |  |
| <b>_</b>              | Name            | Änderungsdatum                       | Тур 🔺            |        |  |  |  |  |
| <b>X</b>              | 🔏 011_Daniel.y  | ra                                   | 02.09.2011 00:37 | TrainA |  |  |  |  |
| Schnellzugriff        | 🔏 023_Helmut    | .yra                                 | 09.07.2011 00:06 | TrainA |  |  |  |  |
|                       | 🔀 038_Helmut    | .yra                                 | 06.03.2011 23:40 | TrainA |  |  |  |  |
|                       | 🚮 041_Daniel.y  | ra                                   | 13.03.2011 12:05 | TrainA |  |  |  |  |
| Desktop               | 🚮 044.yra       |                                      | 09.11.2016 18:11 | TrainA |  |  |  |  |
| -                     | 🔀 052_Wanner    | ntender_Helmut.yra                   | 02.12.2013 00:39 | TrainA |  |  |  |  |
|                       | 😹 58_0.yra      |                                      | 24.01.2008 09:28 | TrainA |  |  |  |  |
| Bibliotheken          | 🔀 062_Helmut    | .yra                                 | 05.12.2013 22:20 | TrainA |  |  |  |  |
|                       | 🛛 🚮 064_Bubikop | of.yra                               | 02.03.2011 23:37 | TrainA |  |  |  |  |
|                       | 75_0.yra 🔀      |                                      | 24.01.2008 09:36 | TrainA |  |  |  |  |
| Dieser PC             | 🔀 086_Helmut    | .yra                                 | 13.11.2011 02:04 | TrainA |  |  |  |  |
| -                     | 🔀 101 verkehrs  | irot.yra                             | 24.09.2011 16:41 | TrainA |  |  |  |  |
| - Sec. 19             | 101 IC Leon     | /ra                                  | 24 09 2011 16:40 | Train  |  |  |  |  |
| Netzwerk              |                 |                                      |                  |        |  |  |  |  |
|                       | Dateiname:      | Dateiname: Daniel BR 139 560-7.yra * |                  |        |  |  |  |  |
|                       | Dateityp:       | Abbrechen                            |                  |        |  |  |  |  |

Folgende Daten werden zum Importieren für unsere Ausstellung benötigt: \*.yra (Bilddatei) und \*.yrl (Lokdaten)

|      | 🛃 🚽   C:\Us                                        | sers\L | EO\Documents\Railroad & Co\TrainContro | ller\Lokomotiv-Daten import | -export\Daniel's    | _     | [    |
|------|----------------------------------------------------|--------|----------------------------------------|-----------------------------|---------------------|-------|------|
|      | Datei Start Fre                                    | eigeb  | en Ansicht                             |                             |                     |       |      |
|      | $\leftarrow \rightarrow \checkmark \uparrow \circ$ | < Rail | road & Co > TrainController > Lokomot  | iv-Daten import-export > D  | laniel's            | ~ Ū " | Dani |
|      | A Coloralla (M                                     |        | Name                                   | Änderungsdatum              | Тур                 | Größe |      |
|      | Downloads                                          |        | 185_Daniel.yrl                         | 08.11.2016 18:08            | YRL-Datei           | 6 K   | (B   |
| 7 0  |                                                    | 1      | 🚮 185-399.yra                          | 08.11.2016 18:08            | TrainAnimator Datei | 52 K  | B    |
| Ζ.Β. |                                                    | *      | 189_Daniel.yra                         | 08.11.2016 18:08            | TrainAnimator Datei | 45 K  | (B   |
|      |                                                    | 1      | 189_Daniel.yrl                         | 08.11.2016 18:08            | YRL-Datei           | 6 K   | (B   |
|      | E Bilder                                           | *      | 442_Daniel.yrl                         | 08.11.2016 18:08            | YRL-Datei           | 10 K  | (B   |
|      | Blücher                                            |        | 🜃 Containerzug_189_Daniel.yra          | 08.11.2016 18:08            | TrainAnimator Datei | 156 K | (B   |
|      | 📙 Ersatzteilblätter                                |        | 🜃 db_0442_b6_5_li.yra                  | 08.11.2016 18:08            | TrainAnimator Datei | 222 K | (B   |

### Nach "neue Lok" anlagen, alle Daten eingeben.

| Lok - Daniel BR 139 560-7                                                     |           |
|-------------------------------------------------------------------------------|-----------|
| Allgemeines 🖶 Anschluss 🔛 Antrieb 🛷 Funktionen 📑 Verbrauch 🧾                  | Komme 🔍 🕨 |
| Darstellung:                                                                  | ОК        |
| v <u>S</u> uchen                                                              | Abbrechen |
| C:\Users\LEO\Documents\Railroad & Co\Train\139_Daniel.yra Start TrainAnimator | Hilfe     |
| Name: Daniel BR 139 560-7                                                     |           |
| Farbe:                                                                        | •         |
| Abmessungen:                                                                  |           |
| Länge: 10.5 Cm Gewicht: 60 Tonnen                                             |           |

Lokadresse eingeben. Achtung! Keine 2. Lok mit der selben Adresse!

| Lok - Daniel BR 139 |                                                  |               |
|---------------------|--------------------------------------------------|---------------|
| Allgemeines         | 😝 Anschluss 🔛 Antrieb 🛷 Funktionen 📑 Verbrauch 🌌 | Komme 🖣 🕨     |
| Anschluss:          |                                                  | ОК            |
| Digitalsystem:      | 1: Fleischmann Twin-Center                       | Abbrechen     |
| <u>A</u> dresse:    | 139 🔹                                            | <u>H</u> ilfe |
| Adresse auf dem     | Programmiergleis Lesen/Schreiben:                |               |
| Adresse Leser       | Adresse Schreiben Programmiergleis einrichten    | •             |
|                     |                                                  | 0             |

Vmax eingeben. (Entspricht der Vorbildgeschwindigkeit)

| Lok - Daniel BR 139 |             |                            |           |             |
|---------------------|-------------|----------------------------|-----------|-------------|
| Allgemeines         | Anschluss 🔛 | Antrieb 🥜 Funktionen       | Verbrauch | 🔏 Komme 🔄 🕨 |
| Geschwindigkeit:    |             |                            |           | ОК          |
| <u>V</u> orwärts:   | 160 🖹 km/h  | <u>A</u> utomatikbetrieb   |           | Abbrechen   |
| <u>R</u> ückwärts:  | 160 🌻 km/h  |                            |           | Hilfe       |
| Leistung:           | 1500 🚖 kW   |                            |           |             |
| <u>M</u> aßstab:    | 1:160 N     | ✓ <u>Anderer Maßstab …</u> |           | •           |
| Trägheit:           | aabaall     | 20%                        | langer    |             |
| Beschleunigung:     | 4           | 20%                        | iangsam   |             |
|                     | schnell     | 6%                         | langsam   |             |
| Verzögerung:        | •           |                            | •         |             |

# Mögliche Funktionen der Lok eingeben.

| Lo | ok - Daniel BR 139 |              |                 |                                    |                    |               |   |
|----|--------------------|--------------|-----------------|------------------------------------|--------------------|---------------|---|
| [  | Allgemeines        | Anschluss    | 🔛 Antrieb       | 🕜 Funktionen                       | Verbrauch          | Komme 🖣       | × |
|    | Lokfunktionen ei   | nrichten:    |                 |                                    |                    | ОК            | ٦ |
|    | Funktion           | Anzeige      | Тур             |                                    |                    |               |   |
|    | 😰 Licht            | Klick zum Än | dem 🛛 🏺 🕻       | )ecoder L/F0 - Ein//               | Aus-Schalter       | Abbrechen     |   |
|    |                    |              |                 |                                    |                    | <u>H</u> ilfe |   |
|    |                    |              |                 |                                    |                    |               |   |
|    |                    |              |                 |                                    |                    | •             |   |
|    |                    |              |                 |                                    |                    |               |   |
|    |                    |              |                 |                                    |                    | 0             |   |
|    | Eunktion:          | 😨 Licht      |                 | Ŧ                                  | <u>B</u> ibliothek |               |   |
|    | Тур:               | Decoder      |                 | ▼ Liste ] E                        | in/Ausschalter 🔻   |               |   |
|    | Nummer:            | L/F0         |                 | <ul> <li>Alternative Ad</li> </ul> | resse: 0 🖨         |               |   |
|    |                    | <u>N</u> eu  | <u>L</u> öschen | Aufwärts                           | Abwärts            |               |   |
| 1  |                    |              |                 |                                    |                    |               |   |

Loktype eingeben. Bei Dampf-Dieselloks den Verbrauch immer auf 0 setzen..

| Lok - Daniel 8R 139                                            |               |
|----------------------------------------------------------------|---------------|
| 😭 Allgemeines 🛛 Anschluss 🚔 Antrieb 🕡 Funktionen 📑 Verbrauch 🗃 | Komme 🔍 🕨     |
| Тур:                                                           | ок            |
| Dampf (Kohle) Dampf (Öl) Diesel OElektrisch                    | Abbrechen     |
| Kapazitāt:                                                     | <u>H</u> ilfe |
|                                                                |               |
| Verbrauch auf 100 Kilometer                                    |               |
| 0 🔷 Wasser: 0 🗘 I                                              |               |
| Kilometerzähler:                                               |               |
| Stand: 490 🕞                                                   |               |

Lokdaten exportieren: 1. Im Menü "ZUG" Export anklicken. 2. Lok auswählen. 3. Name der Exportdatei angeben und speichern.

| Auswählen                              |   | 23         |                    |                     |                            |                  |                     |
|----------------------------------------|---|------------|--------------------|---------------------|----------------------------|------------------|---------------------|
| <u>A</u> uswählen:                     |   |            | Lokdaten exportier | en                  |                            |                  | 23                  |
| 🔈 Daniel 442                           |   | ОК         | Speichem in:       | Lokomotiv-          | Daten                      | • G 🜶 📂 🗔•       |                     |
| Laniel BR 01                           |   |            | aL.                | Name                |                            | Änderungsdatum   | Тур 🔺               |
| Daniel BB 011                          |   | Abbrechen  |                    | 011_Danie           | _2013-06-03.yrl            | 21.03.2014 13:37 | YRL-Di              |
|                                        |   | 7 DDICONON | Schnellzugriff     | 183.44_Ale          | x_Daniel_2013-10-18.yrl    | 21.03.2014 13:37 | YRL-Di <sub>≡</sub> |
| Saniel BR 110                          |   | 186        |                    | BR 140.yrl          |                            | 10.10.2014 11:35 | YRL-Di              |
| 🕋 Daniel BR 139                        |   | Hine       | Desktop            | BR 218.yrl          | 5 Vordi vel                | 10.10.2014 11:11 | YRL-Di              |
| Daniel BB 140 DB grün                  |   |            |                    | Daniel BR           | 111 S-Bahn.vrl             | 05.04.2016 10:02 | YRL-Di              |
|                                        |   |            |                    | daniels86.          | /rl                        | 21.03.2014 13:37 | YRL-Di              |
| S Daniel BR 182 Herpa                  |   |            | Bibliotheken       | daniels183          | Alex 40.yrl                | 21.03.2014 13:37 | YRL-Di              |
| 🔜 Daniel BR 182, Railion               |   |            |                    | Export Leo          | Lokdaten 181111.yrl        | 18.11.2011 08:14 | YRL-Di              |
| 🗭 Daniel BR 41                         |   |            |                    | Export Lec          | Lokdaten 260115.yrl        | 26.01.2015 10:31 | YRL-Di              |
|                                        |   |            | Dieser PC          | Export Lok          | daten 071210.yrl           | 07.12.2010 11:14 | YRL-Di              |
| 🏊 Daniel BR 610 Pendolino Jagermeister | • |            |                    | Export Lok          | daten 140111.yrl           | 14.01.2011 12:54 | YRL-Di              |
|                                        |   |            |                    | •                   |                            |                  | •                   |
|                                        |   |            | Netzwerk           | Datei <u>n</u> ame: | Daniel BR 139 560-7 141116 | v                | Speichem            |
|                                        |   |            |                    | Dateityp:           | Lokdateien (*.yrl)         |                  | Abbrechen           |

Bitte immer erst eueren Namen vor der Baureihe angeben! Damit finden wir die Loks und Wagen auf den Ausstellungen in der "Loks+Züge" Liste leichter!

#### Bei Wagen auch die Anzahl der Wagen angeben.

| Wagen - Leo Wg. Fl. Do  | oppelstock 4 W | 9             |                     |                      |            |             |    |           |
|-------------------------|----------------|---------------|---------------------|----------------------|------------|-------------|----|-----------|
| Allgemeines             | s 🏺 Anso       | :hluss 🕜 f    | Funktionen          | 🏄 Komn               | nentar     |             |    |           |
| Darstellung:            |                |               |                     |                      |            |             |    | ОК        |
|                         |                |               |                     | τ.                   | <u>S</u> u | uchen       |    | Abbrachan |
| C:\Users\LEO\[          | Documents\     | Railr\Doppp   | elstocksteue        | wagen.yra            | Start T    | rain.Animat | or | Abbiechen |
| <u>N</u> ame:           | Leo Wg. Fl     | . Doppelstock | : <mark>4</mark> Wg |                      |            |             |    | Hilte     |
| Farbe:                  | -              | Personen      | - N                 | ame und Far          | be -> Zu   | igverbänd   | e  |           |
|                         | Steuerw        | agen          |                     |                      |            |             |    | •         |
| Abmessungen:            |                |               |                     |                      |            |             |    |           |
| Länge:                  | 68.0 🖨         | cm            | Konta               | ktpunkt <u>v</u> on  | wärts:     | 0.0         | 8  |           |
| <u>G</u> ewicht (voll): | 240 🖨          | Tonnen        | Konta               | ktpunkt <u>r</u> ück | kwärts:    | 0.0         | 8  |           |
| <u>G</u> ewicht (leer): | 24 🌻           | Tonnen        |                     | Kein K               | Contakt    | <b>V</b>    |    |           |
| Geschwindigkei          | t:             |               |                     |                      |            |             |    |           |
| Max:                    | 160 🖨          | km/h          |                     |                      |            |             |    |           |
| <u>M</u> ax:            | 160 韋          | km/h          |                     |                      |            |             |    |           |

Wenn Steuerwagen mit Funktionsdecoder dabei sind, auch die Adresse und die Funktionen mit angeben.